### How to View Your Balance

- Log into MyVUU
- Click on the "Student Finances" tab
- Then click on "My Account Balances"

# Student Finances

### Financial Aid Document Tracking

View Financial Aid Document Tracking

### CASHNet My Account Info

#### My Account Balances

**Pay Using CASHNet** 

#### Go to CASHNet

Service fee is 2.75% for Credit Card transactions. Credit Cards Accepted: MASTERCARD, DISCOVER, AMERICAN EXPRESS, or DINER'S CLUB. Please Note: Due to restrictions imposed by VISA, we cannot accept VISA cards as a payment option. No Service Fee for E-Check Payment. 3

## How to Make a Payment

- Log into MyVUU
- Click on the "Student Finances" tab
- Then click on "My Account Balances"

# **Student Finances**

# CASHNet My Account Info - My Account Balances

### **My Account Balances**

| Accounts Receivable Students<br>Grand Total | \$4,061.00 Credit<br>\$4,061.00 Credit | <u>View Payment Plan</u> ,<br>Account includes pending transactions |  |  |
|---------------------------------------------|----------------------------------------|---------------------------------------------------------------------|--|--|
| View account details & history              |                                        |                                                                     |  |  |
| Pay Using CASHNet                           |                                        |                                                                     |  |  |

#### <u>Go to CASHNet</u>

#### Service fee is 2.75% for Credit Card transactions. Credit Cards Accepted: MASTERCARD, DISCOVER, AMERICAN EXPRESS, or DINER'S CLUB. Please Note: Due to restrictions imposed by VISA, we cannot accept VISA cards as a payment option. No Service Fee for E-Check Payment.

- Then click on "Go to CASHnet"
- You will then be redirected to CASHnet
- Click "Make a Payment" in the menu of the left-hand side

| VIRGINIA UNION<br>UNIVERSITY           | Overview                                                                                                    |   |
|----------------------------------------|----------------------------------------------------------------------------------------------------|---|
| My Account  Overview  Activity Details | JP Jkaiya Pope Balance \$2,01                                                                                                    | 1 |
| Payment Plans                          | Summary                                                                                                    | _ |
| Make a Payment                         | Balance S2,011.00                                                                                                    | - |
| (?) Help                               | View activity details                                                                                                    |   |
| (→ Sign Out                            | Payment plans                                                                                                    | w |
|                                        |                                                                                                    |   |
|                                        | Need to enroll in a payment plan?<br>Enrolling in a payment plan takes just a few minutes and can help you<br>spread out payments on your education expenses. |   |
|                                        | View payment plan options                                                                                                    |   |

• Enter the amount you wish to pay in the "Amount" box and hit enter

| Virginia Union<br>University | Make a Payment                            |  |
|------------------------------|-------------------------------------------|--|
| My Account                   | Pay amount                                |  |
| Overview                     |                                           |  |
| () Activity Details          | 0 îtems \$0   Remaining due \$2.011       |  |
| Payment Plans                | How much would you like to pay?           |  |
| 🖺 Make a Payment             | 2021 UG FALL (2021-22 Academic Year Fall) |  |
| SE Transactions              | Amount                                    |  |
| 🕐 Help                       | \$0.00                                    |  |
| $\bigcirc$ Sign Out          | Maximum \$1,000,000                       |  |
|                              | Balance \$2,011                           |  |
|                              |                                           |  |

• Enter you Payment Method

| VIRGINIA UNION<br>UNIVERSITY | Make a Payment |                            |
|------------------------------|----------------|----------------------------|
| My Account                   | Pay amount     | Payment method             |
| Overview                     |                |                            |
| Activity Details             |                | How would you like to pay? |
| Payment Plans                |                | Payment amount             |
| ല്പ് Make a Payment          |                | \$1,000                    |
| S Transactions               |                | * Payment method           |
| 🕐 Help                       |                | New credit or debit card   |
| $\bigcirc$ Sign Out          |                | New bank account           |
|                              |                |                            |

# How To Set Up a Payment Plan

• Once in CASHnet, click "Payment Plans"

| VIRGINIA UNION<br>UNIVERSITY | Payment Plans                                                         |
|------------------------------|-----------------------------------------------------------------------|
| My Account                   | Current plans                                                         |
| G Overview                   |                                                                       |
| () Activity Details          |                                                                       |
| Payment Plans                |                                                                       |
| ല്പ് Make a Payment          | Need to enroll in a payment plan?                                     |
|                              | Enrolling in a payment plan takes just a few minutes and can help you |
| SE Transactions              | spread out payments on your education expenses.                       |
| Help                         | View payment plan options                                             |
| $\bigcirc$ Sign Out          |                                                                       |

- Click "Payment Plan Options
- The installment amount and payment dates will be given
- There is a one-time \$35 enrollment fee
- Then agree to the terms and the payment plan is set

If you need guidance in setting up the payment plan, contact the Office of Student Accounts for assistance via email <u>studentaccounts@vuu.edu</u> or phone 804.257.5711.